#### Microsoft アカウント種別

実践女子大学アカウントと 個人アカウントの違い

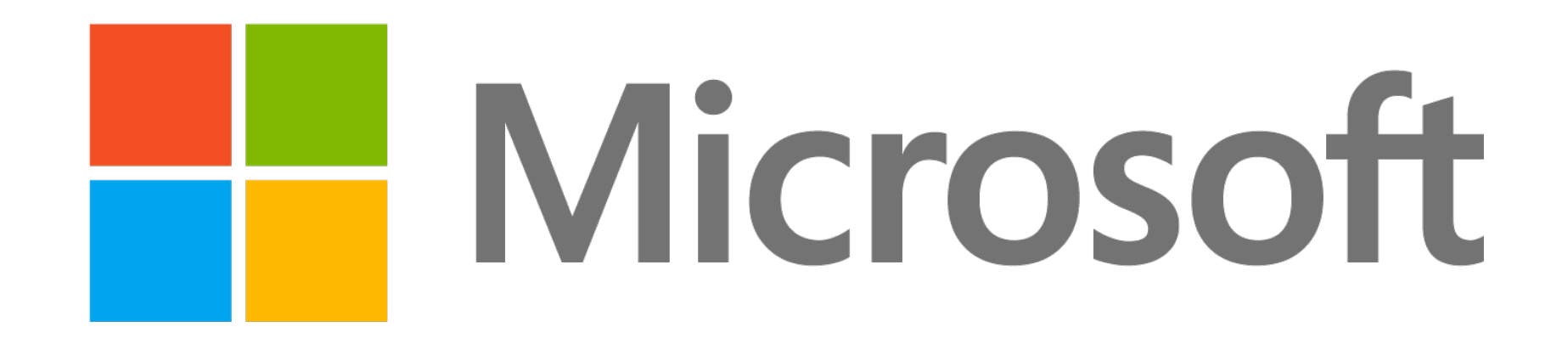

## 初めに

実践女子学園ではマイクロソフトと包括契約を締結してい ます。

大学に在籍している学生・職員は、個人所有のパソコン、 スマートフォン、タブレットに「Microsoft 365 Apps」を ダウンロードして無償で利用することができます。

# Microsoft ① № № № № № № № № № № № № № № № № № № № № № № № № № № № № № № № № № № № № № № № № № № № № № № № № № № № № № № № № № № № № № № № № № № № № № № № № № № № № № № № № № № № № № № № № № № № № № № № № № № № № № № № № № № № № № № № № № № № № № <t

上記サービスを利用するには、大学配布のアカウントを使 用する必要があります。

本資料ではアカウントの種別に関して記載を行います。

# 大学アカウント

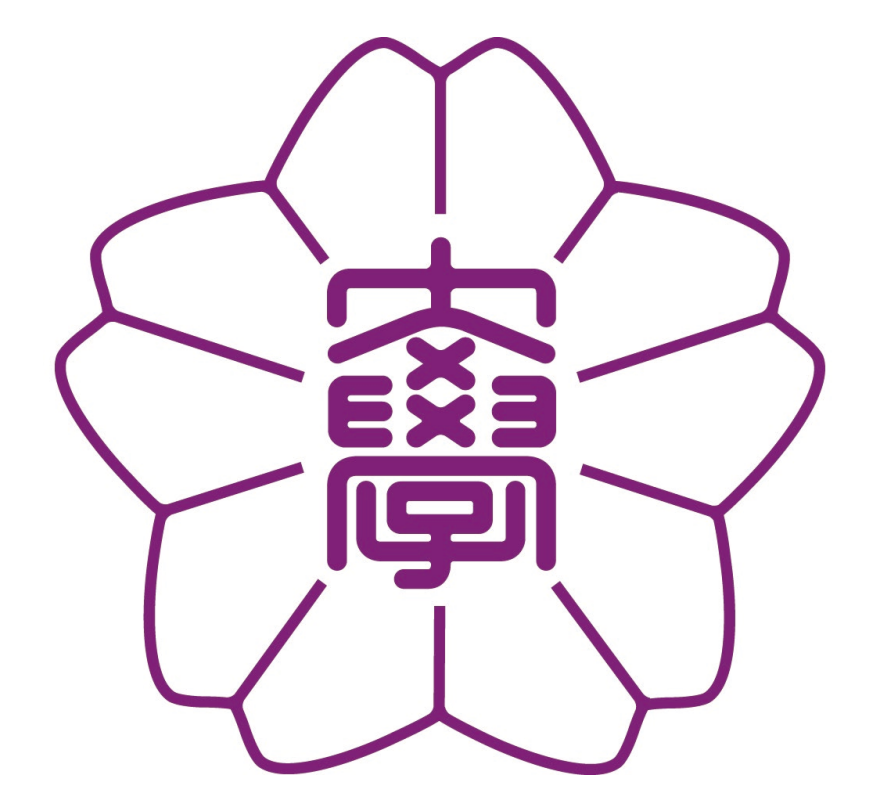

### 実践女子学園が在籍している学生に 配布しているアカウントは以下のようになっています。

・アカウントID:

学籍番号+名前の頭文字(小文字) @jissen.ac.jp

・PW:情報システムパスワード

※初期パスワードは「J(大文字)+生年月日8文 字+名前の頭文字(小文字)」です。

Office365ログインページ: https://m365.cloud.microsoft/

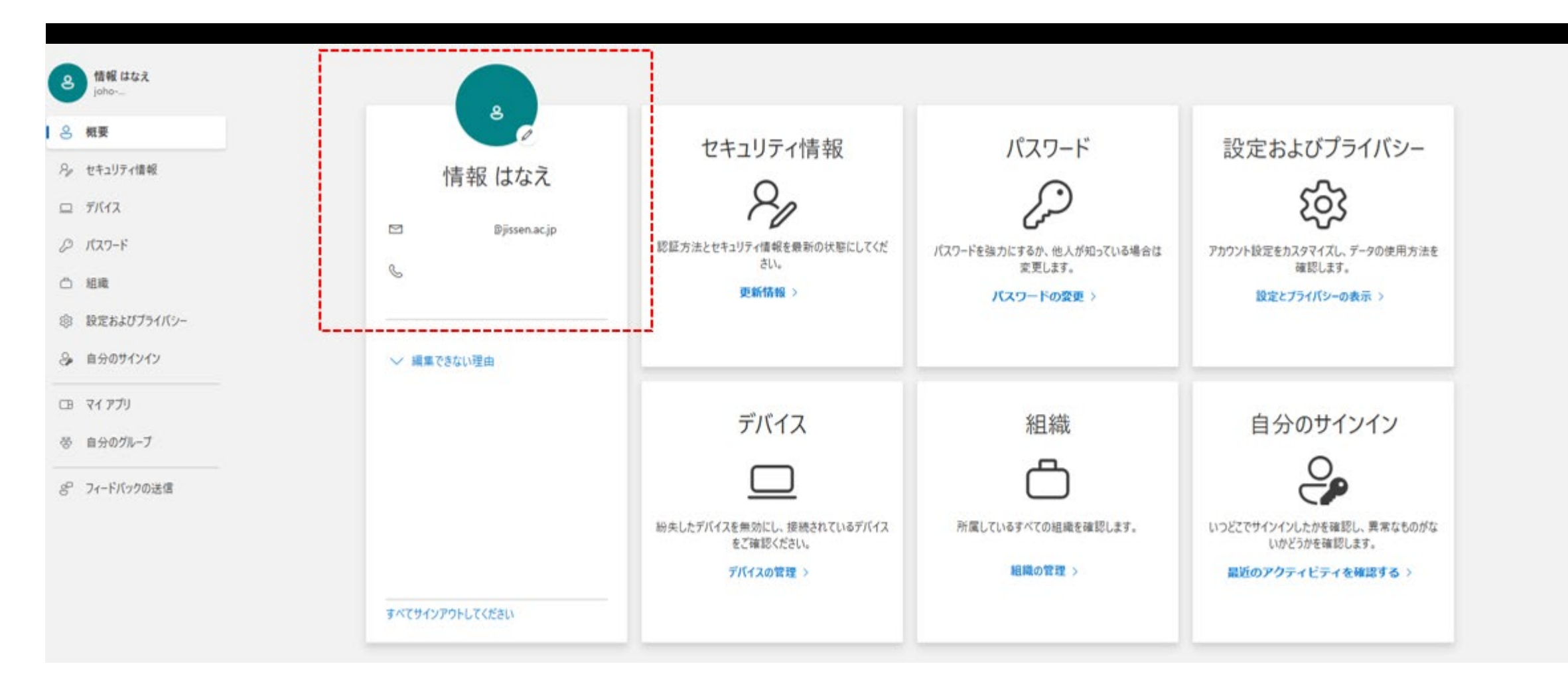

### 大学アカウント例

# 個人アカウント

PCをセットアップした際に

新しくアカウントを作成したり、

今までMicrosoftのサービスを受けたことのある人は、 個人のアカウントを所持している可能性があります。

学校アカウントとは別物であり、

学校配布のMicrosoftサービスの使用はできません。

使い分けにはご注意ください。

アカウントID:~@gmail.com,~@yahoo.com, ~@docomo.ne.jp等々

PW:自身で設定

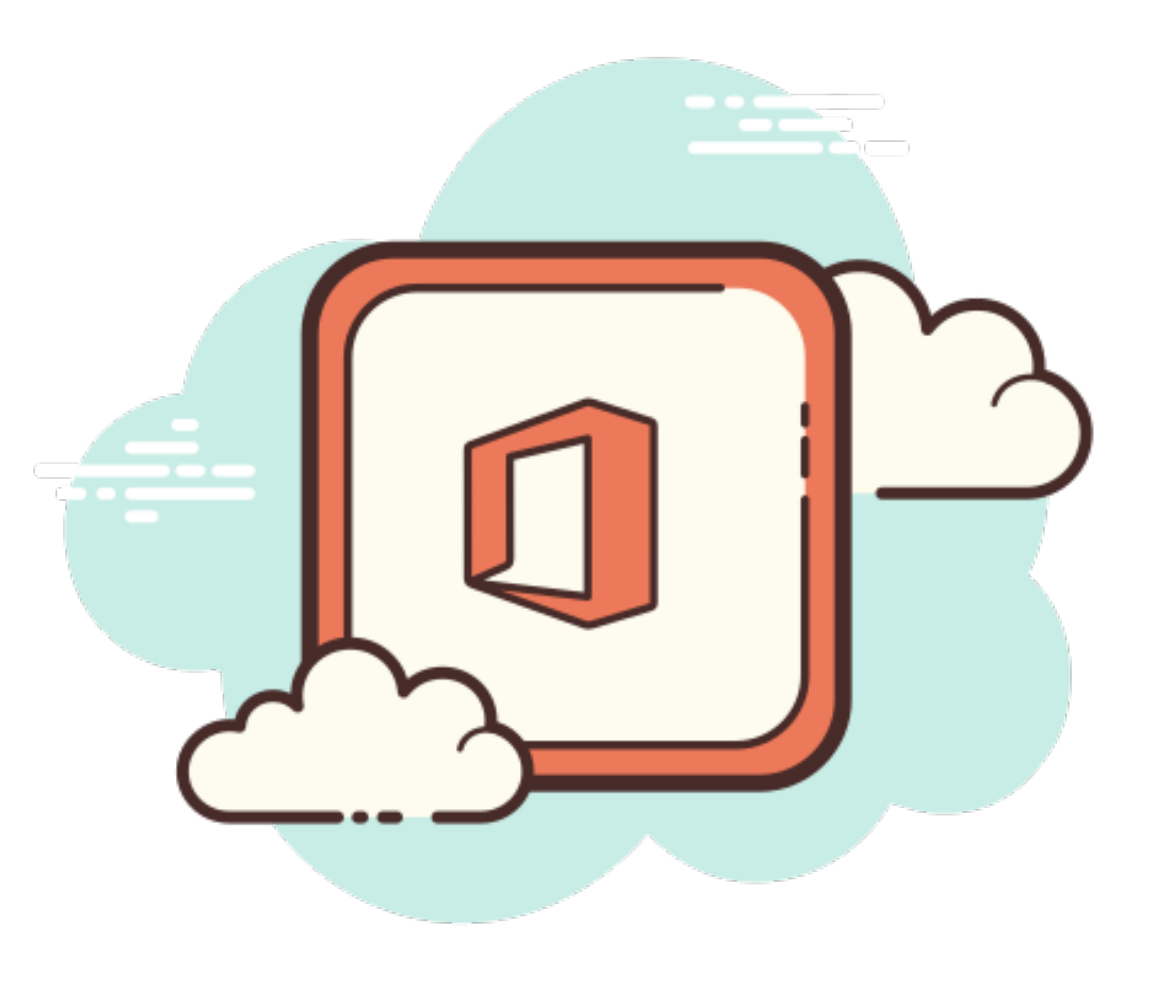

#### III Microsoft アカウント

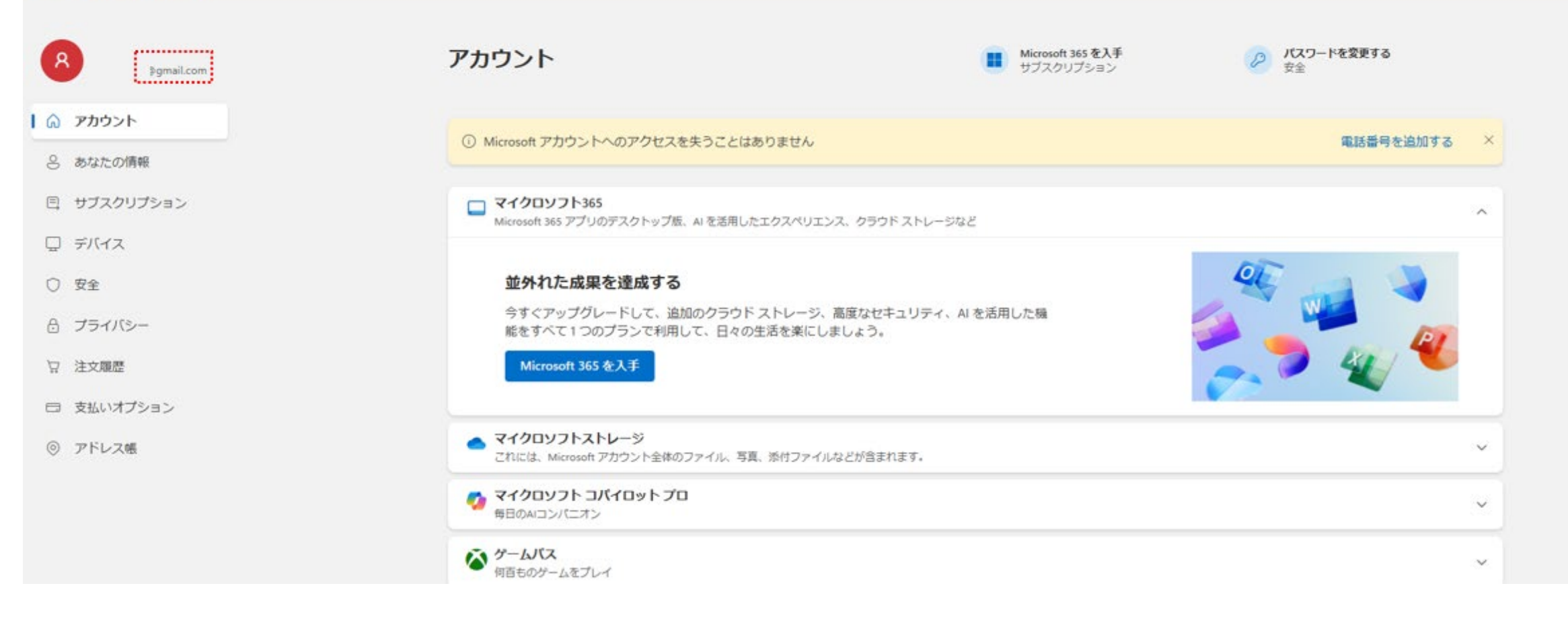

### 個人アカウント例

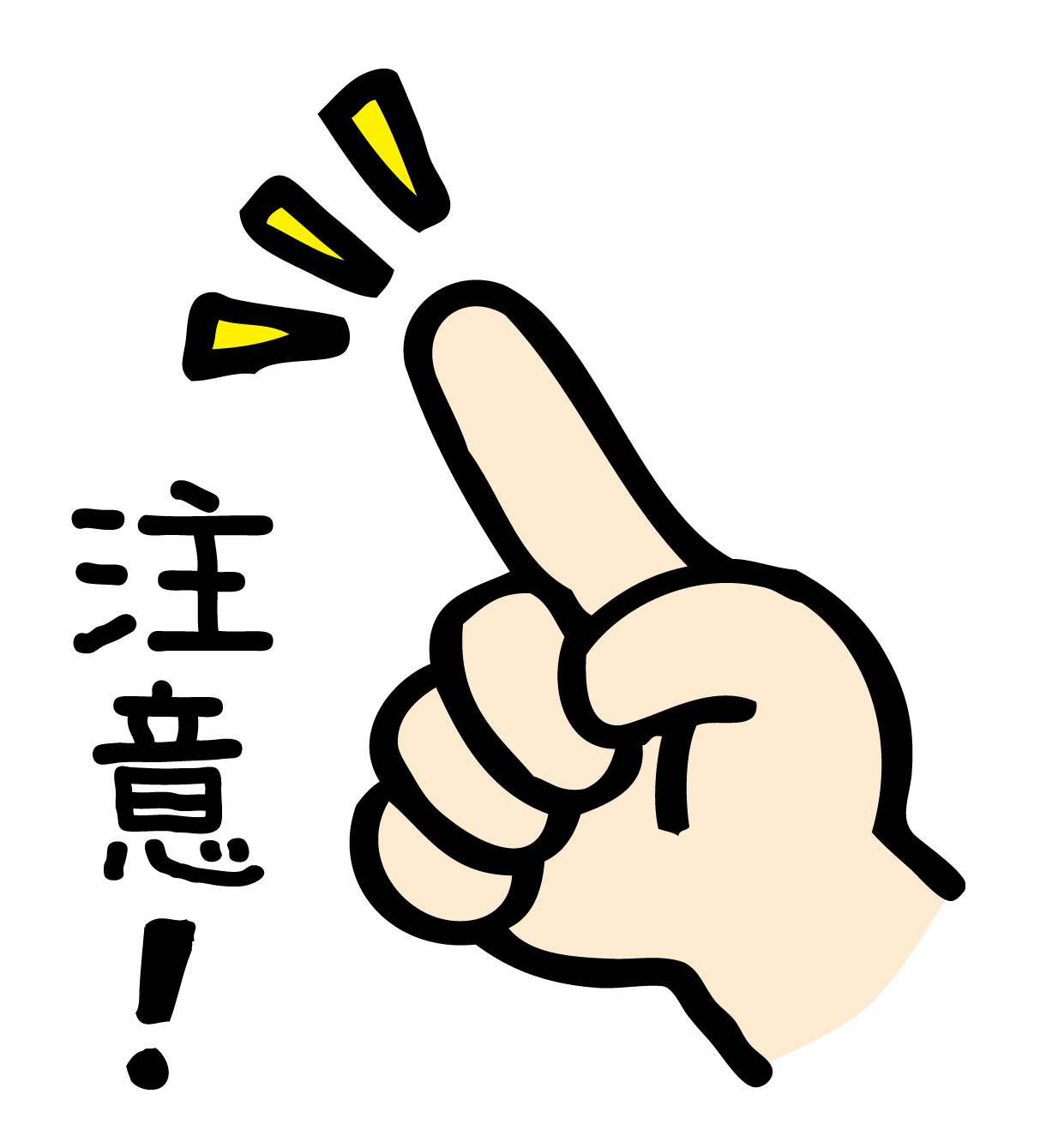

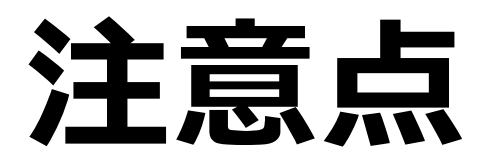

- 個人のMicrosoftアカウントを所持している方が、
   学校のサービスを使用するには、
   学校アカウントに切り替える必要があります。
- ・以降のページではアカウント区別方法と、
   学校アカウントへのサインイン方法を記載します。

### アカウント 区別方法

WordやExcelなどのOfficeア プリケーションを開き、

右上にある人型アイコンを

クリックします。

一番上に表示されている

<mark>アカウント</mark>が現在サインイン しているアカウントになりま す。

他アカウントにサインインす ると下に増えていきます。

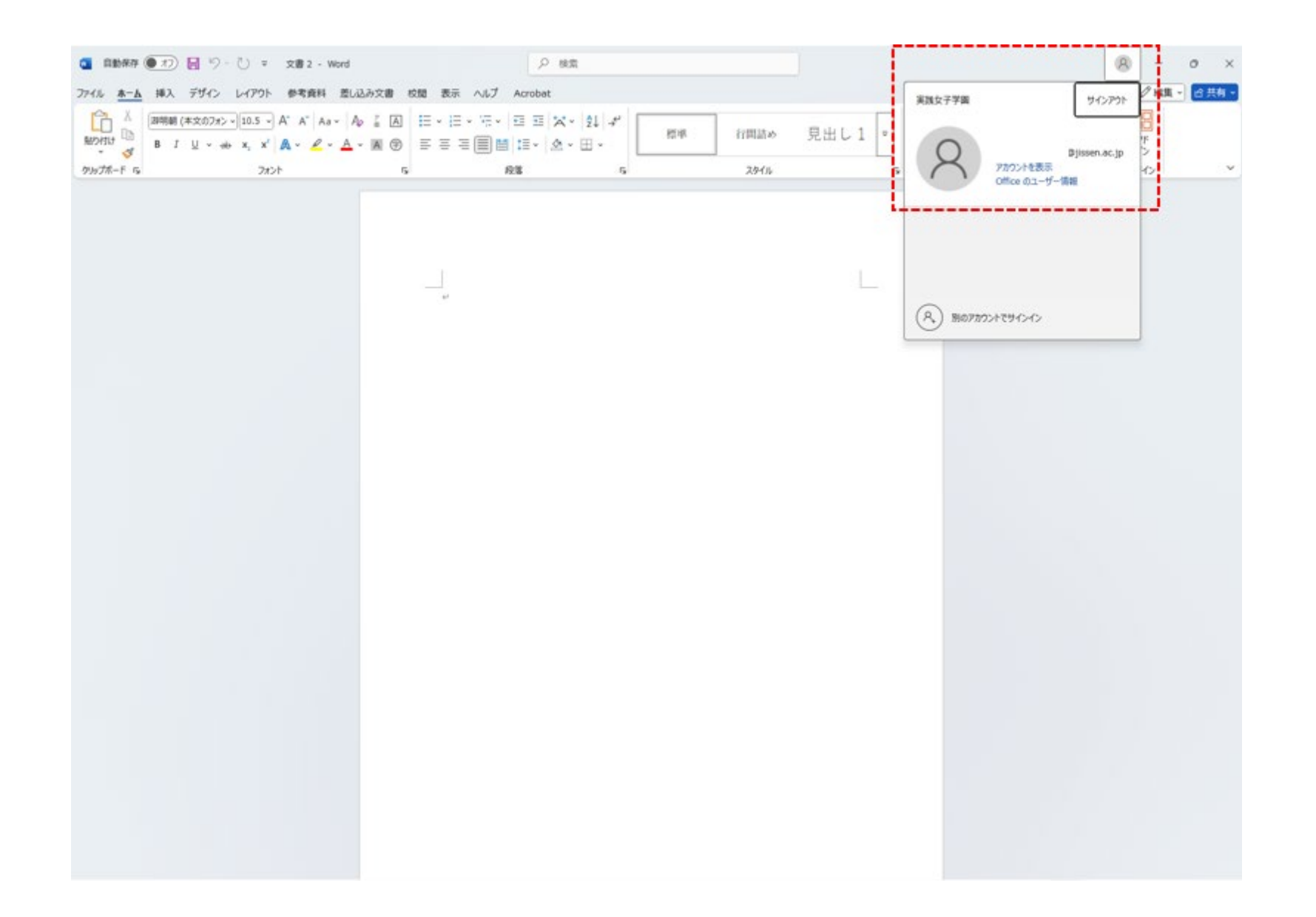

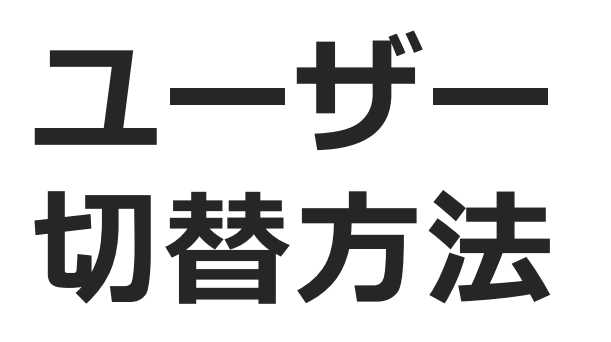

画面右上の人型アイコンを選択し

「別のユーザーでサインイン」

を選択します。

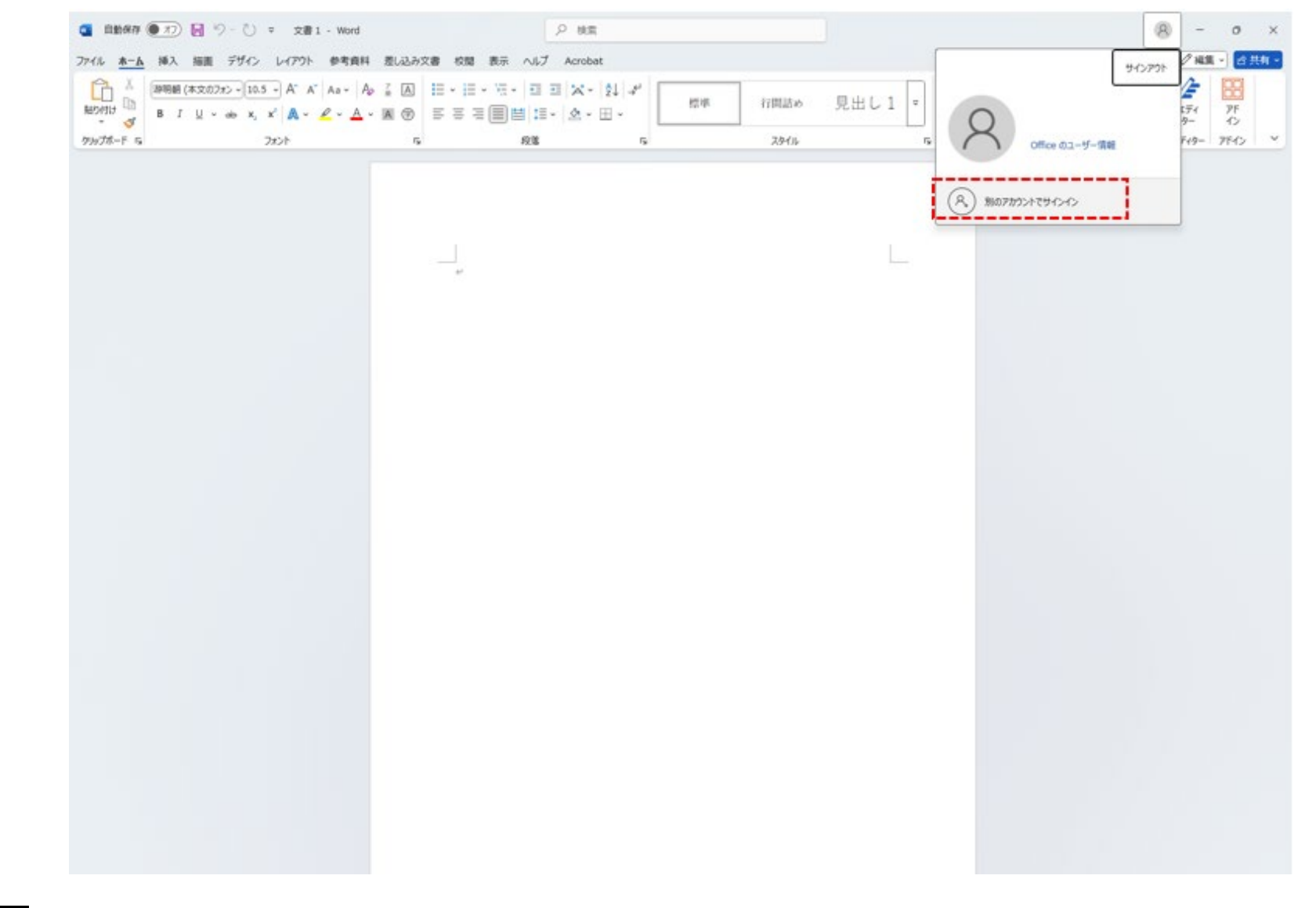

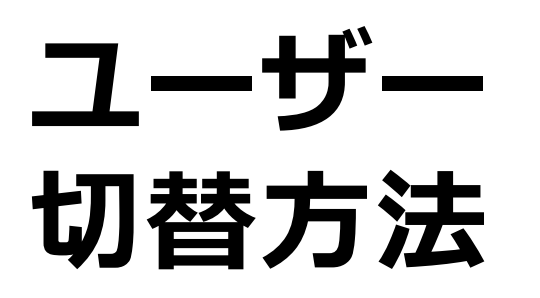

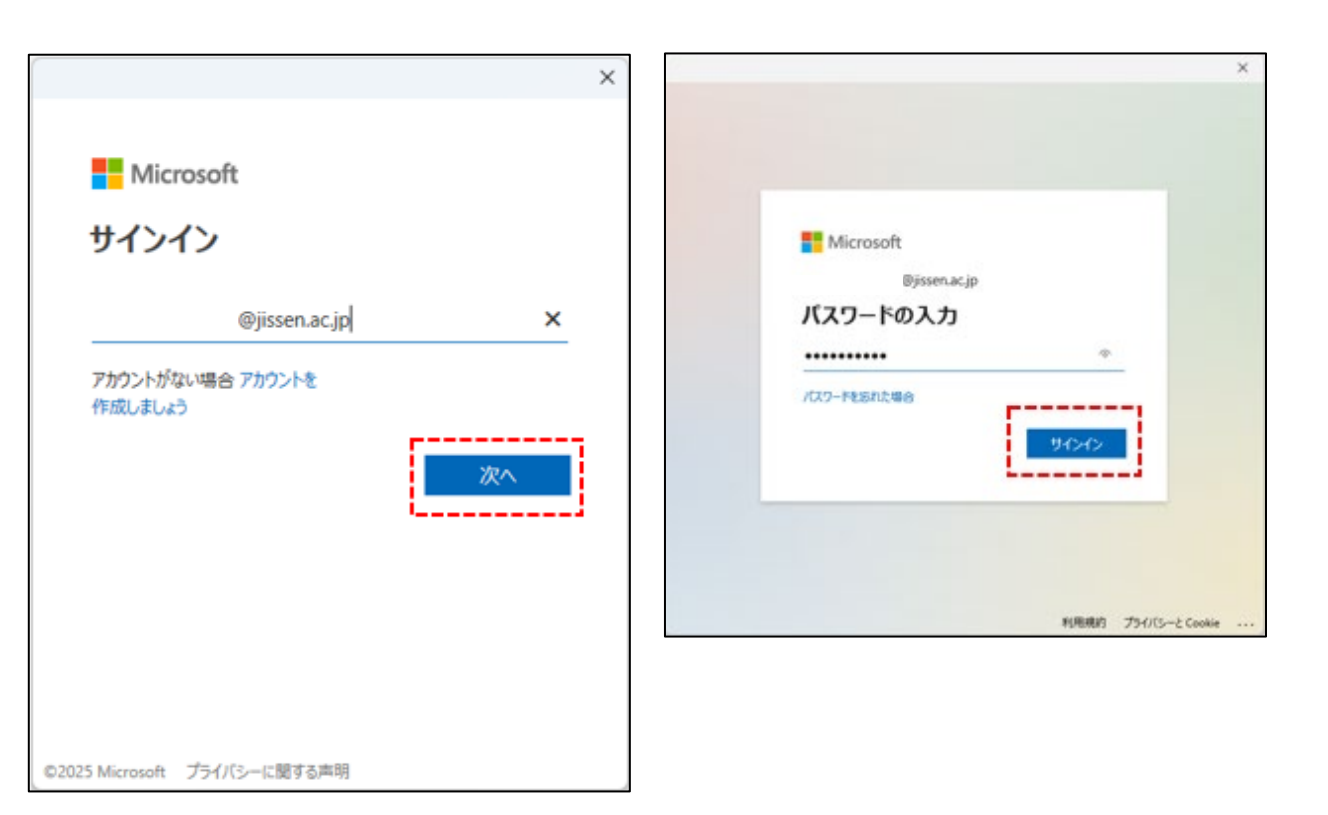

サインイン画面で**学校アカウントのID** (~@jissen.ac.jp)

を入力し「次へ」を選択します。

その後に推移した画面で、 パスワードの入力項目にて、 「**情報システムパスワード**」を入力し、 「サインイン」をクリックします。

### ユーザー 切替方法

アプリケーションのホーム画面に て再度人型アイコンをクリックし、

学校アカウント (*@jissen.ac.jp*)

が一番上に表示されていれば、

学校アカウントへのサインインが 完了です。

個人アカウントに関しては、

適宜自身の判断でサインアウト等 を実施してください。

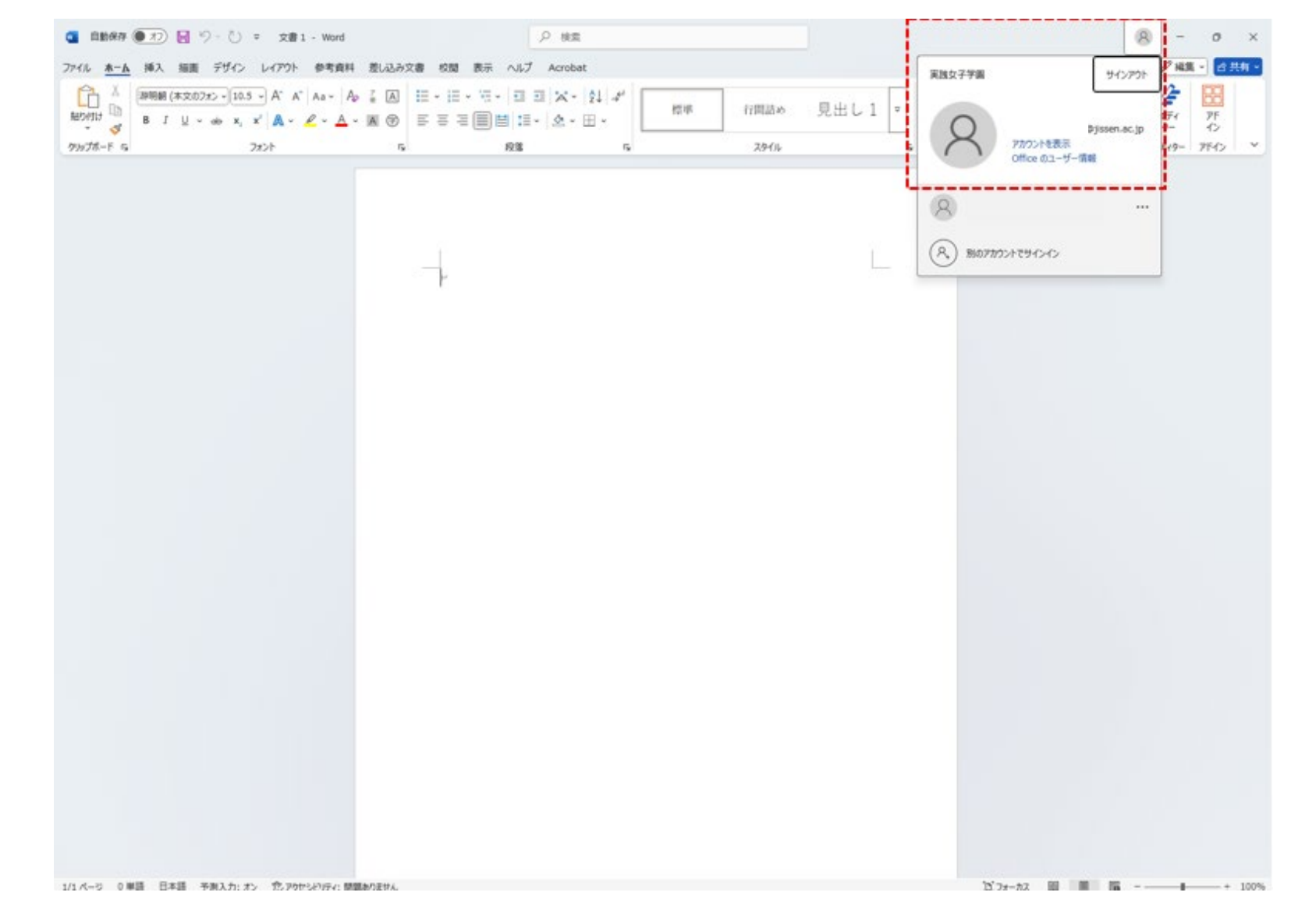

# サインイン エラーが発 生した場合

#### 右記のようなエラーにより、

うまくアカウントの切り替えが できない人は、

ー度アカウントから完全にサイ ンアウトを行ってから、

再度実践アカウントへのサイン インを試してください。

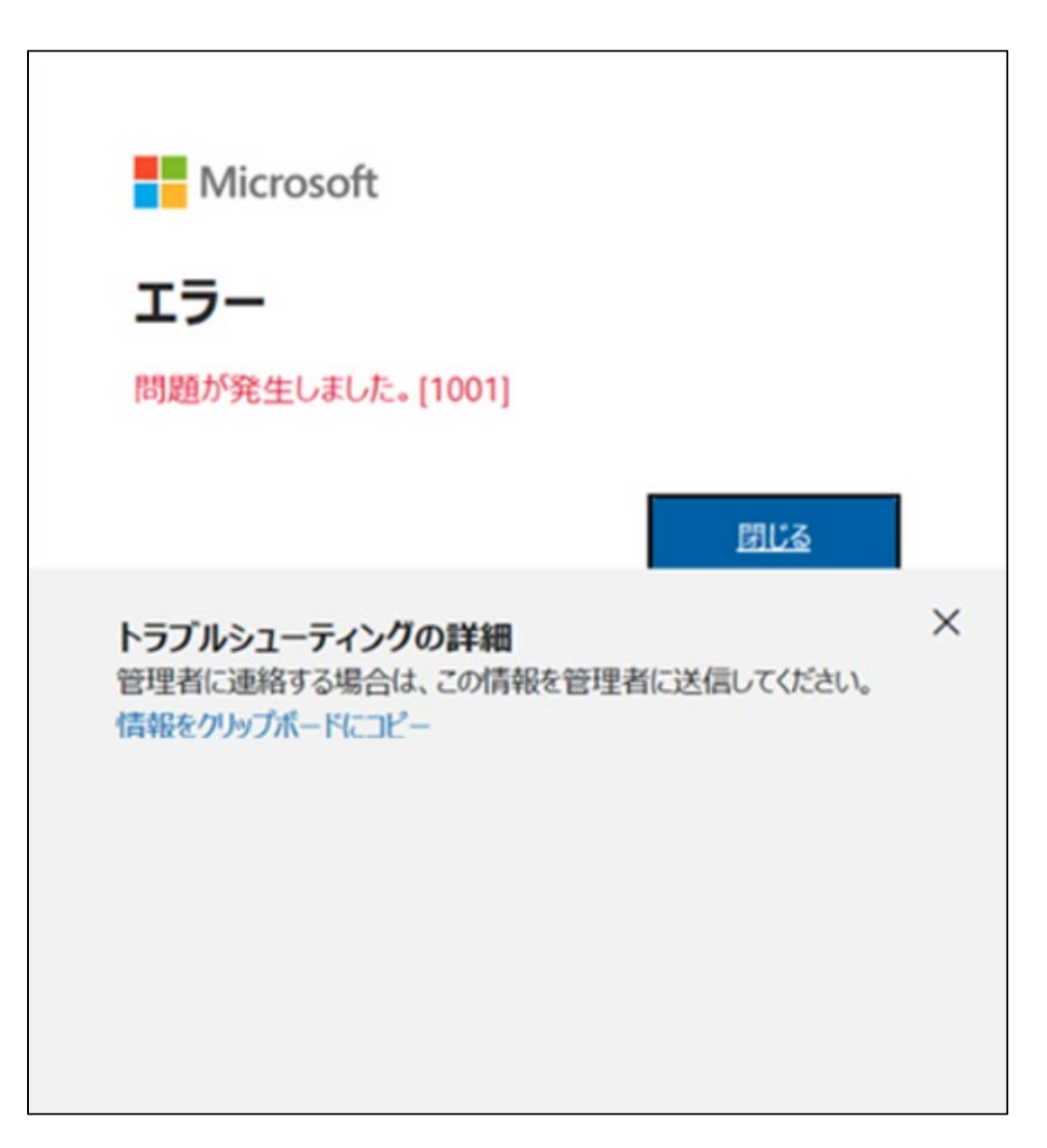

#### サインアウト

*Office*製品を開き、

右上の人型アイコンをクリッ クしたあと、

「サインアウト」

をクリックします。

|       |             | 2 検索   |      |      |      |    |         |                            | 8             | -           |
|-------|-------------|--------|------|------|------|----|---------|----------------------------|---------------|-------------|
| 校開表示  | NJJ Acrobat | - L L  | _    |      |      |    | 英族女子学器  |                            | サインアウト        | · 編集 -<br>2 |
| - A @ |             | □ - 標準 | 行間詰め | 見出し1 | 見出し2 | 表題 | Q       | 情報 はなえ<br>joho-2025test07( | ₿jissen.ac.jp | 154<br>4-   |
| 6     | 段等          | 6      |      | スタイル |      |    |         | アカウントをあ示<br>Office のユーザー情  | HE .          | FY9- 7      |
|       |             |        |      |      |      |    | R 81077 | りントでサインイン                  |               |             |
|       |             |        |      |      |      |    |         |                            |               |             |
|       | <br>+4      |        |      |      |      |    |         |                            |               |             |
|       |             |        |      |      |      |    |         |                            |               |             |
|       |             |        |      |      |      |    |         |                            |               |             |
|       |             |        |      |      |      |    |         |                            |               |             |
|       |             |        |      |      |      |    |         |                            |               |             |
|       |             |        |      |      |      |    |         |                            |               |             |
|       |             |        |      |      |      |    |         |                            |               |             |
|       |             |        |      |      |      |    |         |                            |               |             |
|       |             |        |      |      |      |    |         |                            |               |             |
|       |             |        |      |      |      |    |         |                            |               |             |
|       |             |        |      |      |      |    |         |                            |               |             |
|       |             |        |      |      |      |    |         |                            |               |             |
|       |             |        |      |      |      |    |         |                            |               |             |

# サインアウト

#### 表示されたポップアップ に記載のある

#### 「サインアウト」

をクリックします。

|           | P №3                                                                                                    | 10. ·                                                                                                    |                                                                                                    |                                                             |                                                                                                    |                                                                                                    |
|-----------|----------------------------------------------------------------------------------------------------|----------------------------------------------------------------------------------------------------|----------------------------------------------------------------------------------------------------|-------------------------------------------------------------|----------------------------------------------------------------------------------------------------|----------------------------------------------------------------------------------------------------|
| へルプ Acrot | bat                                                                                                    |                                                                                                    |                                                                                                    |                                                             |                                                                                                    |                                                                                                    |
|           | :• = = ו \$↓<br>]■ :=• &• =•                                                                                 | → <sup>6</sup>                                                                                                    | 行間詰め                                                                                                    | 見出し1                                                        | 見出し 2                                                                                                    | 表题                                                                                                    |
|           | 段落                                                                                                    | rs.                                                                                                    |                                                                                                    | スタイル                                                        |                                                                                                    |                                                                                                    |
|           | Office からサイ<br>サインアウトすると、この O<br>する前に、 クラウド (OneD<br>売了するには、すべての O<br>このデバイスでファイルを編<br>一 今後このメッセージを書<br>評価責任 | <b>(シアウト</b><br>ffice アカと他の Office ア<br>inve など) と同期するすべて<br>がfice アカ疫純了してください<br>識する基備ができたら、Offic<br>表示しない                                                                                                    | ற்からアカウントが削除さ<br>0 Office ファイルを保存<br>N<br>e にもう一度サインインし<br>サインフ                                                                                                    | ス<br>れます。サインアウト<br>してください。処理を<br>てください。                     |                                                                                                    |                                                                                                    |
|           |                                                                                                    | ヘルプ Acrobat<br>III - III - III - III III × 24<br>E E E E E E E E III III - A - III -<br>段弦<br>Office からサイ<br>サインアクトすると、この 0<br>する前に、クラウド (Onet<br>売了するには、すべての 0<br>このデバイスでファイルを報<br>IIIIIIIIIIIIIIIIIIIIIIIIIIIIIIIIIIII | ヘルプ Acrobat         第二・第二・第二・第二・2↓・ギ         第二 第二 第二・2↓・ギ         原第 5         原第 5         のffice からサインアウト         サインアウトすると、この office アウルと他の office ア・<br>する前に、 かうびド (OneDrive & 2r) と同期するすべて<br>売了するには、 すべての office アウルを他の office ア・<br>売了するには、 すべての office アウルを他の office ア・<br>売了するには、 すべての office アウルを他の office ア・<br>売了するには、 すべての office アウルを他の office ア・<br>売了するには、 すべての office アクルを他の office ア・<br>売了するには、 すべての office アカルを他の office ア・<br>売了するには、 すべての office アカルを他の office ア・         ・ 1  ・ 1         ・ 1  ・ 1 | ハレブ Acrobat         三 - 三 - 三 - 三 二 二 二 二 二 二 二 二 二 二 二 二 二 | ハレブ Acrobat         ビニ・ビニ・ビニ・ビニ ジュ メ・ タレー・         第第 11日 日本 ・         第第 5         71日日本 ・         第第 7日日本 見上し1         第第 7日日本 見上し1         第第 7日日本 見上し1         第第 7日日本 見上し1         第第 7日日本 見上し1         第第 7日日本 見上し1         第第 75         7日日本 見上し1         第第 75         7日日本 見上し1         第第 75         7日日本 見上し1         第第 75         7日日本 見上し1         第第 75         7日日本 見上し1         第第 7日日本 見上し1         第第 7日日本 見上し1         第 7日日本 見上し1         第 7日日本 見上し1 | ハリブ Acrobat         三 二 三 ・ 二 ・ 二 三 三 × ・ 白 ・ ゴ         三 三 三 三 三 三 二 × 白 ・ 田 ・         残寒       5         70% 100 円 1 見出し2         残寒       5         70% 70% 70% 70% 70% 70% 70% 70% 70% 70% |

883

### サインアウト

サインアウトクリック後、

右上の人型アイコンが消え、 「サインイン」という表記が 出てくれば、

アカウントからのサインアウ トが完了となります。

サインアウト実施後、

実践アカウントでのサインイ ンを再度試してください。

|                   | ター検索                                                                     |            |          |                                                                                  | 94242 - 0                                                                                                    |
|-------------------|--------------------------------------------------------------------------|------------|----------|----------------------------------------------------------------------------------|----------------------------------------------------------------------------------------------------|
| 校開 表示 ヘルプ Acrobat |                                                                          |            |          |                                                                                  | (1935) (285) (255)                                                                                                    |
| A₂ 3 A            | □ □ × · ☆ → ↓ → 標準 行曲                                                    | はか 見出し1 見と | 出し2 表題 。 | ● 検索 ~         ●           点 置換         PDF を作成           ● 選択 ~         でリンクを共初 | Pin         Pin         Pin         Pin           0         86         7/97=         15/4         9/7         7/7           0         863         5/4>         9-         12 |
| 5 段篇              | 15                                                                       | 291%       |          | rs 編集 Adobe A                                                                    | crobat 音声 エディター アドイン                                                                                                    |
|                   | Microsoft<br>サインイン<br>メール、電話番号、または Skype<br>アカウントがない場合 アカウントを<br>作成しましょう |            |          |                                                                                  |                                                                                                    |

# よくある質問

・個人アカウントを持っていることによって受けられるサービスに差はありますか?
 A.個人のアカウントを所持しているからといって、受けられるサービスに差はありません。
 前述したとおり、学校アカウントと個人のアカウントの切り替えが必要になります。
 ご自身の責任のもと、状況に応じてアカウントの切り替えを行ってください。

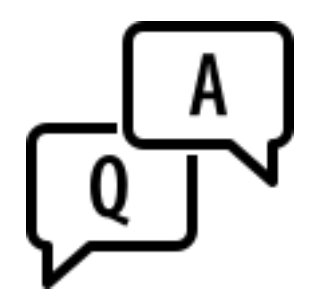